# Essential Services Assessment SOM - Local Government

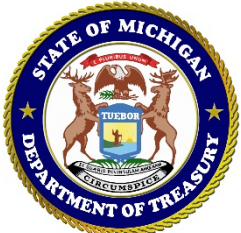

# **Michigan Treasury Online (MTO) Detailed Instructions**

Michigan Treasury Online (MTO) is an electronic portal providing self-service options to Michigan business taxpayers. MTO delivers value for the tax and revenue organization through process automation, avoiding manual processes, and increasing data quality. Current Essential Services Assessment (ESA) tax year data and registration will not be available until the end of April. To qualify to pay ESA in lieu of local personal property taxes for eligible personal property, an eligible claimant must receive the Eligible Manufacturing Personal Property (EMPP) exemption from the local unit in which the personal property parcel is located. The EMPP exemption may be claimed annually by submitting the Combined Document, Form 5278, with the assessor of the local unit in which the property is located, not later than February 20<sup>th</sup>. Please see <u>ESA Topics: How to Claim the Exemption</u> for further details regarding filing deadlines.

### What's New for 2020

The Essential Services Assessment (ESA) is due in full on August 15. If payment is not made by August 15, the Department of Treasury charges a late payment penalty at a rate of 3% per month, up to a maximum of 27%, of the total amount due and unpaid. In calculating the penalty, a partial month is considered a whole month and will not be prorated based on the day that the late payment was received. If payment of liability and any late payment penalty assessed are not submitted in full by April 15 of the year following the assessment year, the Department of Treasury is required to order the rescission of the claimant's Eligible Manufacturing Personal Property (EMPP) exemption.

### Key Dates for 2020

- February 20, 2020: Deadline to file Form 5278 with the assessor of the local unit in which the personal property is located.
- May 1, 2020: Electronic 2020 ESA Statements available to taxpayers via MTO.
- August 15, 2020: Final day to submit a certified Statement and pay ESA in full without late payment penalty.
- September 15, 2020: Deadline to amend a previously certified 2020 ESA Statement.
- April 15, 2021: Last day to certify and make full electronic payment of 2020 ESA liability and late payment penalty.
- After April 15, 2021: A Notice of Intent to Rescind will be mailed to any taxpayer who has failed to submit a certified Statement and pay ESA in full.
- June 1, 2021: Deadline for Department of Treasury to issue orders to rescind the EMPP exemption for 2020 tax year.
- December 31, 2021: Deadline to file an appeal to the Michigan Tax Tribunal.

### To access MTO, use URL: <u>https://mto.treasury.michigan.gov</u>

# **Table of Contents**

| Access and Log In Information            |  |
|------------------------------------------|--|
| Resetting Passwords                      |  |
| Forgot Username                          |  |
| Navigation of MTO Home Page              |  |
| Create a New Business Relationship       |  |
| Business Card                            |  |
| Navigating the Business Information Page |  |
| Certify ESA Statement                    |  |
| Access ESA Letters                       |  |
| Generate a Summary of Account Letter     |  |
| Making a Payment                         |  |
| Manage Payment Profile                   |  |
| Amend Certified Statement                |  |
| View/Print Return                        |  |
| Logging Out/ Contact Information         |  |

## **Access and Log In Information**

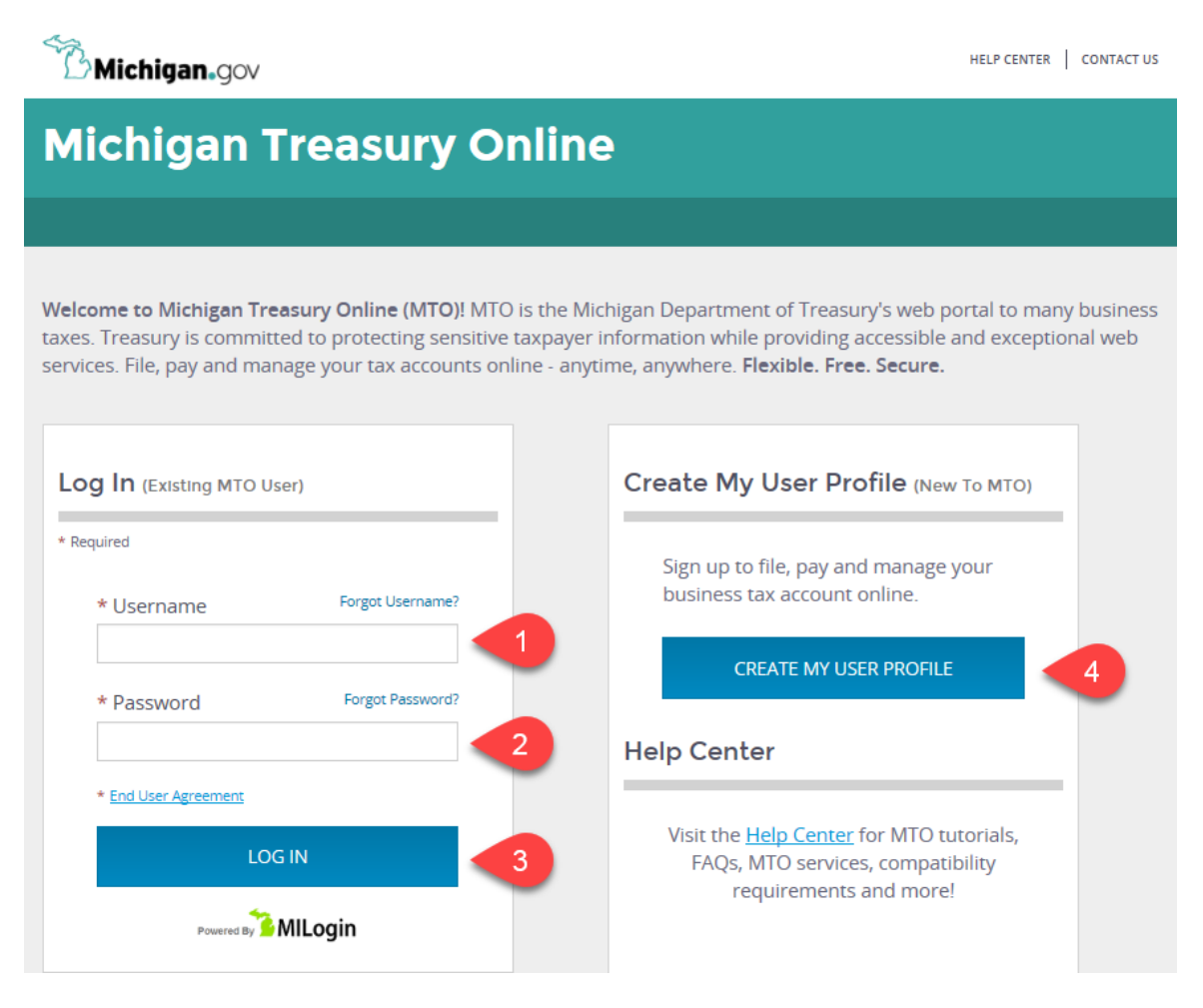

### • Existing MTO users:

- 1. To access MTO, use URL: <u>https://mto.treasury.michigan.gov</u>
- 2. Enter your Username (1)
- 3. Enter your **Password (2)**
- 4. Select LOG IN (3)
- <u>New MTO users</u>:
  - 1. To Access MTO, use URL: <u>https://mto.treasury.michigan.gov</u>
  - 2. Select the CREATE USER PROFILE (4) button
  - 3. Enter required Profile Information and agree to the terms & conditions
  - 4. Select the **Next** button
  - 5. Select and enter your Username and Password
    - Passwords must follow these rules:
      - Minimum 8 characters, no more than 30 characters
      - Passwords must contain both letters and numbers
      - Passwords must be mixed case (both uppercase and lowercase letters)
  - 6. Select Confirm

### **Resetting Passwords**

The ESA unit does not have the ability to assist with resetting passwords. However, users are able to reset their own passwords by following these directions:

|                                    | * Username           | Forgot Use             | ername?                |             |                      |                   |
|------------------------------------|----------------------|------------------------|------------------------|-------------|----------------------|-------------------|
|                                    | * Password           | Forgot Pa              | ssword?                |             |                      |                   |
| Forgot Password                    | ed.                  | 1<br>Enter<br>Username | 2<br>Select<br>Options | 3<br>Verify | 4<br>New<br>Password | 5<br>Confirmation |
| Enter Username                     |                      |                        |                        |             |                      |                   |
| * Required                         |                      |                        |                        |             |                      |                   |
| * Username                         |                      |                        |                        |             |                      |                   |
| * Verification Question: What is f | forty six thousand a | nd fifty eight as a    | a number?              |             |                      |                   |

- 1. Select the Forgot Password?
- 2. Enter your Username
- Enter the answer from a verification question
   Note: Verification Questions will be different for each user
- 4. Select the **Next** button
- 5. Select the **Email** radio button to receive a Personal Identification Number (PIN) necessary to reset your password
- 6. Select the **NEXT** button
- 7. Access the email to retrieve the PIN necessary to reset the password
- Enter the PIN into MTO
   Note: The PIN expires 5 minutes after it is delivered to the email address
- 9. Select the NEXT button
- 10. Enter your new Password (password requirements may be found on Page 2 of this document)

### **Forgot Username**

A registered MTO user may follow the instructions below to receive a reminder of his or her account username.

|                                                      | * Username               | Forgot Username? 1           |                             |                   |
|------------------------------------------------------|--------------------------|------------------------------|-----------------------------|-------------------|
|                                                      | * Password               | Forgot Password?             |                             |                   |
| Forgot Username<br>Provide your email address to pro | oceed.                   |                              | 1<br>Enter<br>Email Address | 2<br>Confirmation |
| Enter Email Address                                  |                          |                              |                             |                   |
| * Required                                           |                          |                              |                             |                   |
| * Email Address                                      |                          |                              |                             |                   |
|                                                      |                          |                              |                             |                   |
| * Verification Question: Which wo                    | rd from list "carload, e | xact, assail, portfolio" con | tains the letter "p"?       |                   |
| SUBMIT                                               | ×                        |                              |                             |                   |

- 1. Select Forgot Username?
- Enter the registered user's Email Address
   Note: The user must enter the email address that was registered with the account
- Enter the answer to the Verification Question
   Note: Verification questions will be different for each user
- 4. Select the **SUBMIT** button
- 5. The username will be sent to the email address listed in the user profile

### **Navigation of MTO Home Page** Michigan.gov HELP CENTER CONTACT US JOHN DOE -2 **Michigan Treasury Online ^** 1 Hello, John! 4 Welcome to the Michigan Treasury Online (MTO) homepage where you can interact with the Michigan Department of Treasury on behalf of Michigan registered businesses. **Tax Services** Click a tile below to access role specific actions for your business. ß Start a New B Excise (MRE) Tax (E-Registration) sment (ESA Cuest Service Guest Services portals provide an alternative means for submitting information to Treasury. Therefore, privileged account information is estri F

| Upon successful log-in, the user's home page appears | Item                                   | Description                                               |
|------------------------------------------------------|----------------------------------------|-----------------------------------------------------------|
| 1                                                    | (House Image)                          | Returns user back to Home page                            |
| 2                                                    | HELP CENTER                            | Receive help regarding ESA & SUW taxes and navigating MTO |
| 3                                                    | CONTACT US                             | Obtain ESA contact information                            |
| 4                                                    | USER NAME                              | Name of the individual logged into MTO                    |
| 5                                                    | Essential Services<br>Assessment (ESA) | Allows user to view ESA Dashboard                         |

| #                                                                   | Item                                        | Description                                                                               |
|---------------------------------------------------------------------|---------------------------------------------|-------------------------------------------------------------------------------------------|
| Α                                                                   | Start a New Business<br>(E-Registration)    | Directs user to eRegistration site                                                        |
| В                                                                   | Manage Business<br>Registration             | Allows user to update and access privileged account information for registered businesses |
| С                                                                   | Sales, Use, and<br>Withholding (SUW) Tax    | Allows user to view SUW Dashboard                                                         |
| D                                                                   | Medical Marihuana<br>Facilities (MMF) Tax   | Allows user to view MMF Dashboard                                                         |
| Ε                                                                   | Marihuana Retailer<br>Excise (MRE) Tax      | Allows user to view MRE Dashboard                                                         |
| For more information regarding t<br>contact SUW and Registration at | hese functions, please review 517-636-6925. | v the MTO webpage at michigan.gov/mtobusiness or                                          |

### Create a New Business Relationship

### **ESA Dashboard**

Select a business below in order to view that business's ESA return summary, certify or amend the ESA statement, or pay ESA liability. In order to connect to a business not already listed, select the Create A New Business Relationship "plus" icon. Detailed instructions on how to navigate MTO, as well as additional information regarding the Eligible Manufacturing Personal Property EMPP exemption, ESA tax, and payment methods are available on the ESA Website 🕜.

| Your Businesses           | ۹                                                                                        | Search                  |
|---------------------------|------------------------------------------------------------------------------------------|-------------------------|
| Create a New Relationship | You have not authenticated to any businesses. Click <mark>here</mark> t<br>Relationship. | o Create a New Business |

• Select the Create a New Relationship business card on the ESA Dashboard

| Verify Business Relationship<br>Fill in all of the information below to verify a business relationship. | 1<br>Business<br>Details | 2<br>Filing<br>Information | 3<br>Verify<br>Business |
|----------------------------------------------------------------------------------------------------|--------------------------|----------------------------|-------------------------|
| Basic Business Details                                                                                  |                          |                            |                         |
| * Required                                                                                              |                          |                            |                         |
| * FEIN or Treasury Number (TR)                                                                          |                          |                            |                         |
| <br>I don't have an FEIN 🗭                                                                              |                          |                            |                         |
|                                                                                                    |                          |                            |                         |
| NEXT CANCEL 🗶                                                                                           |                          |                            |                         |

- Enter the **FEIN** of the business
- Select the **NEXT** button

| Verify Business Relationship<br>Fill in all of the information below to verify a business relationship                                                                                                  | D. ∎usiness<br>Details | ✔ Filing<br>Information | 3<br>Verify<br>Business | 4<br>Enter<br>Access Code |
|----------------------------------------------------------------------------------------------------|------------------------|-------------------------|-------------------------|---------------------------|
| Security Questions                                                                                                    |                        |                         |                         |                           |
| Answer all of the following questions.                                                                                                    |                        |                         |                         |                           |
| * Required                                                                                                    |                        |                         |                         |                           |
| * Tax year for which information is being entered (e.g. lf 2016<br>is selected, all information below must come from the<br>Combined Document (Form 5278) filed in 2016).                               |                        |                         |                         |                           |
| Select Tax Year 🗸 🗸                                                                                                    |                        |                         |                         |                           |
| * The Personal Property Parcel Number from the Combined Document (Form 5278).                                                                                                    |                        |                         |                         |                           |
| * The Acquisition Cost reported for any year from the above<br>Parcel's Combined Document (Form 5278). Do not use<br>Acquisition Cost if entered on Part 2 of Form 5278 (zero will<br>not be accepted). |                        |                         |                         |                           |
| 5                                                                                                    |                        |                         |                         |                           |
| * Year Placed in Service for which the Acquisition Cost was<br>reported. If citing a year with Construction in Progress, use<br>the format, "CIP".                                                      |                        |                         |                         |                           |
| YYYY or CIP                                                                                                    |                        |                         |                         |                           |
|                                                                                                    |                        |                         |                         |                           |
| VERIFY BACK CANCEL                                                                                                    |                        |                         |                         |                           |

- In order to gain access to a business, the user will be asked four security questions. The answers to the security questions are based on information provided in Part 3 (page 4) of the selected Combined Document (Form 5278). You must answer all four of the questions in order to access your ESA account.
  - $\circ$  From the dropdown, select the year of the Form 5278 you wish to use for the other three questions
  - The Personal Property Parcel Number from the Form 5278 must be entered exactly as it appears on the upper right-hand corner of Page 1 of the Form
  - The Acquisition Cost reported for any EMPP eligible year (2009 and Prior, 2013-CIP) in Part 3 Section B of Form 5278
  - The year for which the Acquisition Cost from Question #3 was reported (Enter "CIP" if the reported Acquisition Cost is for Construction in Progress)
- Once the security questions have been answered, select VERIFY
- Once this process is complete, the user will have the selected business added to their profile with access to ESA.
  - Users will see the new business listed on a business card on their ESA home page.
- <u>Upon adding the first business account to their profile</u>, users will receive an email for an access code, which they will enter into the Access Code field.

| Verify Access Code                                                                                                    |                                                                                                    |
|----------------------------------------------------------------------------------------------------|----------------------------------------------------------------------------------------------------|
| Enter your one-time security access code below to proceed.                                                                                                    | ✓ Business ✓ Filing ✓ Verify Enter<br>Details Information Business Access Code                                                                                                    |
| Emailed One-Time Access Code                                                                                                    |                                                                                                    |
| * Required                                                                                                    |                                                                                                    |
| A Michigan Treasury Online (MTO) security access code has been s<br>is required for users with no business cards on their home page –<br>relationship and users who have deleted all existing business relat<br>click here to edit your profile. If you change your email or navigate<br>relationship again. | ent to <b>esatesting2015@gmail.com</b> . A one-time access code<br>this includes users who have never created a business<br>tionships. If the email address referenced above is incorrect,<br>away from this page, you will have to create this business |
| * Access Code                                                                                                    |                                                                                                    |
|                                                                                                    |                                                                                                    |
| Request Another Code                                                                                                    |                                                                                                    |
|                                                                                                    |                                                                                                    |
|                                                                                                    |                                                                                                    |

If a user does not receive the access code email from Department of Treasury, it may be necessary to check the user's Spam folder or request another code in the Verify Access Code Page.

**Note:** A user is allowed three attempts to answer the security questions before being temporarily locked out of the system for 60 minutes. ESA staff will not be able to unlock the system during these 60 minutes. If you are unsure why your answers have not been accepted, please contact ESA staff.

## **Business Card**

A Business Card is created after a user establishes a business relationship. Each business will display its FEIN (Account Number).

The user can add a business (A), remove a business (B), or select a business (C) to file and pay ESA. If a user removes a business, they may regain access by answering the security questions for the business again.

By clicking on the business card, a user is directed to that business's Business Information page, which includes the **Current Year ESA Filing**, as well as available **ESA Actions**.

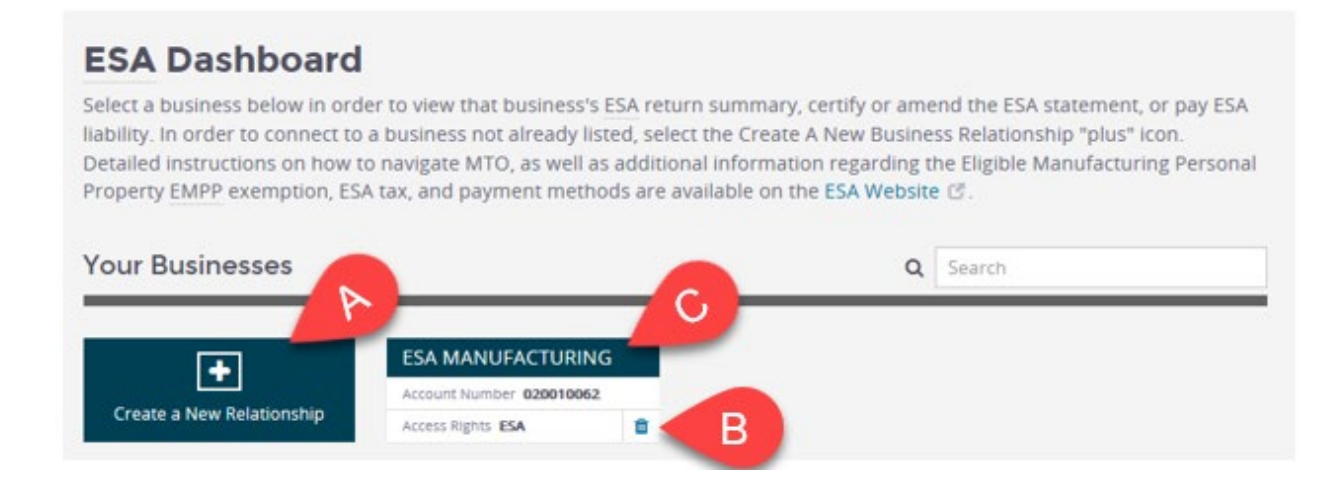

### **Navigating the Business Information Page**

On this page, the user can view the current ESA return status and any previous return information.

| Michigan.gov                                                                                                    |                                                                                                    | HELP                                                                                                    | CENTER CONTACT US JOHN DOF -                                                                                                    |  |
|----------------------------------------------------------------------------------------------------|----------------------------------------------------------------------------------------------------|----------------------------------------------------------------------------------------------------|----------------------------------------------------------------------------------------------------|--|
| Michigan Treasury                                                                                                    | Online                                                                                                    |                                                                                                    |                                                                                                    |  |
| ☆ III STELLA 441330045 ★                                                                                                    |                                                                                                    |                                                                                                    |                                                                                                    |  |
| STELLA<br>The State Essential Services Assessment Act (<br>certify an Essential Services Assessment (ESA<br>make full payment by August 15th will result<br>27%. Failure to make full payment of ESA liab<br>year will result in rescission of the EMPP exer<br>Current Year ESA Filing | P.A. 92 of 2014, as amer<br>) statement and electro<br>in a late payment penal<br>ility and late payment p<br>nption by the Departme | ided) requires eligible EN<br>nically pay ESA liability in<br>y of 3% of outstanding E<br>enally by April 15th of th<br>nt. | MPP claimants to electronically<br>full by August 15th. Failure to<br>ISA liability due per month up to<br>e year following the assessment<br><b>ESA Actions</b> |  |
| Liability amounts will only show below once a                                                                                                    | an ESA statement has be                                                                                                    | en certified.                                                                                                    | ✓ Available Actions                                                                                                    |  |
| Tax Year - 2020<br>Total Processed LSA<br>Liablity<br>\$12,457.00<br>Payment Due Date<br>08/15/2020<br>Tax Penalty<br>S0 D0<br>Late Penalty<br>S0 D0<br>Late Saved Date                                                                                                    | Payment(s) Processed<br>\$15,170.00<br>Last Submitted Date<br>10/15/2020                                                             | Datance Due<br>\$0.00                                                                                                    | Amend Certified Statement<br>Summary of Account<br>Make a Payment<br>Mariage Payment Profile<br>Print Returns and Parcels                                        |  |
|                                                                                                    |                                                                                                    |                                                                                                    | <b>N</b> Lottors                                                                                                    |  |

- Current Year ESA Filing includes all current year filing information
  - A. Selecting **CERTIFY** allows the user to certify their ESA return
  - B. Selecting **PAY** directs the user to the ESA payment page
  - C. "Not yet certified" indicates that the user has not yet certified their return. In order to view the liability for the return, the user must first certify their return by selecting CERTIFY (A), or "CERTIFY and Pay ESA Statement" under ESA Actions and submitting a return.

| Previous ES       | SA Returns               |                     |
|-------------------|--------------------------|---------------------|
|                   |                          |                     |
| VIEW/PRINT OPTION | IS                       |                     |
| Tax Year          | Taxpayer Name            | Last Submitted Date |
| 2016              | Jacks House of Papicakes | 08/15/2016          |
| 2010              | Jacks House of Fancakes  | 00/15/2010          |

- Previous ESA Returns
  - If a user has submitted an ESA return through MTO in a previous year, the user may view or print this previous year ESA return.
  - Selecting **VIEW/PRINT OPTIONS** directs the user to the Print Returns page, where they can enter the return year they wish to view/print.

The user can perform various functions listed on the **ESA Actions** menu located on the right of the screen. These functions are displayed based on the user's access rights to the business.

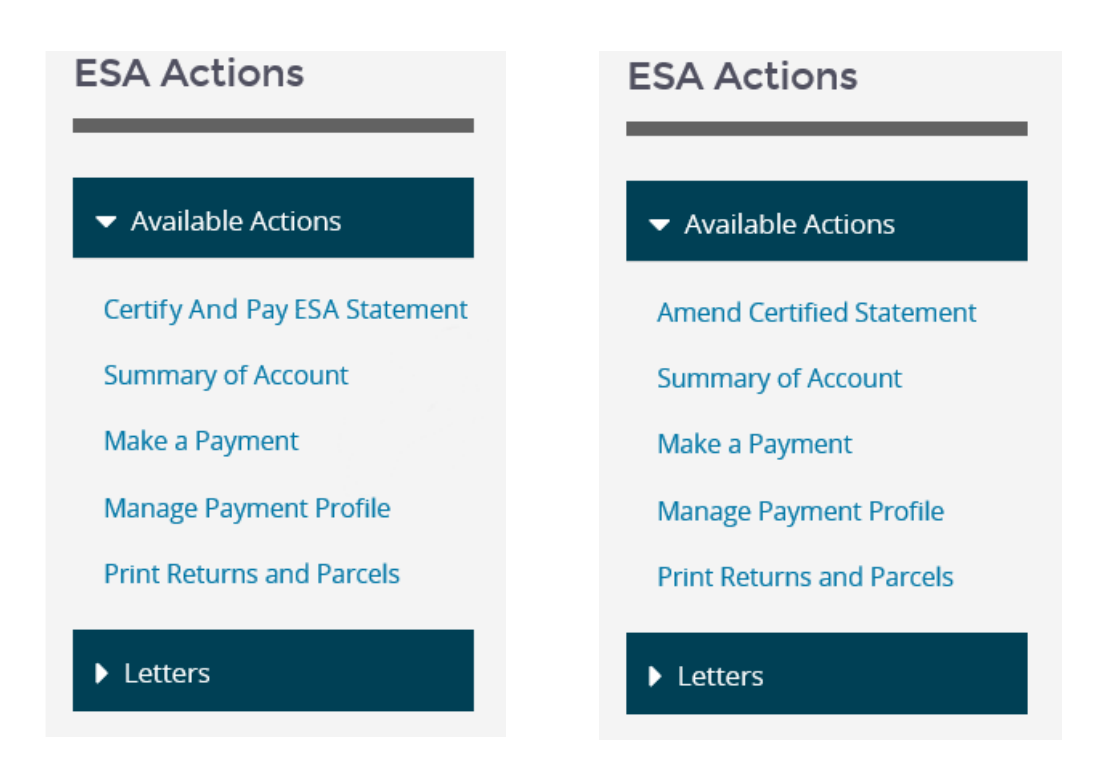

- Certify and Pay ESA Statement/Amend Certified Statement
  - Select the "Certify and Pay ESA Statement" link to begin filing and paying the ESA current year tax return for this specific business.
  - See Certify ESA Statement topic on page 13.
- Summary of Account
  - MTO can produce an account summary for a user upon request. This letter is an account statement allowing users to view all account categories within a single filing period.
  - Note: The Summary of Account will not include return information until the return is certified.
- Make a Payment
  - Users can make electronic payments using this link.
- Manage Payment Profile
  - This function routes the user to the main menu of the payment site. A user can add, edit, or delete an eCheck account. He or she may also view, edit, or delete any pending payments and view previous payment history.
- Print Returns and Parcels
  - The MTO user can view or print the parcels and returns after filling in the year of the return or parcel. The user is given the option to view as a pdf or export to a excel document.
- Letters
  - The MTO user can view Essential Services Assessment correspondence from the Michigan Department of Treasury.

### **Certify ESA Statement**

Once a user clicks **Certify and Pay ESA Statement** under **Available Actions** or selects **Certify** in the current year summary box, they may begin to certify an ESA Statement.

The Taxpayer Information page displays the basic information of the taxpayer, providing an overall description of taxpayer details.

|                                                                   |                                       |                                                         |                               | Taxpayer<br>Information              | Parcel<br>Summa            | у                    | Filing<br>Summary   | Confirmation |
|-------------------------------------------------------------------|---------------------------------------|---------------------------------------------------------|-------------------------------|--------------------------------------|----------------------------|----------------------|---------------------|--------------|
| Subject to Proce<br>The account data dis<br>please allow up to th | <b>ssing</b><br>played h<br>ree busir | as not been processed as<br>less days for the return to | a return by th<br>be processe | ne Department. A<br>d and your accou | fter certifi<br>nt informa | cation a<br>ation up | and subn<br>odated. | nission,     |
| Taxpayer Inform                                                   | nation                                |                                                         |                               |                                      |                            |                      |                     |              |
| * Required                                                        |                                       |                                                         |                               |                                      |                            |                      |                     |              |
| * Taxpayer Name                                                   |                                       |                                                         | Assu                          | med Name(s)                          |                            |                      |                     |              |
| STELLA                                                            |                                       | STE                                                     | STELLA                        |                                      |                            |                      |                     |              |
| * Mailing Address Line                                            | 1                                     |                                                         | Maili                         | ng Address Line 2                    |                            |                      |                     |              |
| 9426 RIVERSIDE DR                                                 |                                       |                                                         |                               |                                      |                            |                      |                     |              |
| * Country                                                         |                                       | * City                                                  | * Sta                         | te                                   |                            | * Zip C              | ode                 |              |
| United States                                                     | ~                                     | GRAND LEDGE                                             | Mic                           | nigan                                | ~                          | 48857                |                     |              |
| Contact for ESA Cor                                               | respond                               | ence                                                    |                               |                                      |                            |                      |                     |              |
|                                                                   |                                       |                                                         | * Tel                         | ephone Number                        |                            |                      |                     |              |
| * Email Address                                                   |                                       |                                                         |                               |                                      |                            |                      |                     |              |

• On this page, a user can verify, edit, modify, or update the taxpayer information.

### <u>Required fields</u>

- Taxpayer's Name
- o Mailing Address, Country, City, State, and Zip Code
- o Email address and telephone number for Contact for ESA Correspondence
- Click **NEXT** to continue

If the return has been filed and processed, a message will appear at the top of the screen with a blue info box, as below:

#### Processed

The account data displayed reflects account information as calculated and processed by the Department.

If the statement has not been previously filed or a return has been filed but has not been processed by the Department, a message will appear at the top of the screen with a yellow warning box, as below:

#### Subject to Processing

The account data displayed reflects account information as calculated and processed by the Department. If any additional changes are made to the account, they are subject to further processing which may take up to three business days.

The **ESA Parcel Summary** page displays a complete list of parcels included on the taxpayer's ESA statement. From here, users can edit and/or add a parcel.

| lax Year -                                                                                 | 2020 ESA                                                                                                    | *<br>ir                                                                                                 | 1<br>Taxpayer<br>Information       | 2<br>Parcel<br>Summar                    | 3<br>Filing<br>ry Summary        | 4<br>Confirm            | nation                                                              |
|--------------------------------------------------------------------------------------------|----------------------------------------------------------------------------------------------------|----------------------------------------------------------------------------------------------------|------------------------------------|------------------------------------------|----------------------------------|-------------------------|---------------------------------------------------------------------|
| Subject to Pro<br>The account data<br>changes are made                                     | <b>cessing</b><br>displayed reflects account infor<br>e to the account, they are subjec                                                    | mation as calculated and pro                                                                            | ocessed b<br>h may tak             | y the De<br>e up to t                    | partment. If a<br>hree business  | ny addition<br>days.    | nal                                                                 |
| ESA Parcel Su                                                                              | mmary (2 Parcel(s))                                                                                                    |                                                                                                    |                                    |                                          |                                  |                         |                                                                     |
| The parcel(s) listed<br>axpayer or Departi<br>letails or to remove<br>Data below is origir | below will be included on a taxp<br>ment of Treasury. Taxpayers ma<br>e the parcel(s) from their statem<br>ally populated with information | payer's certified ESA statemen<br>ay click on the individual parc<br>nent.<br>n from the Combined Docum | nt unless<br>el numbe<br>ent (Form | removed<br>r(s) belo<br>i 5278).         | l from the stat<br>w to view and | tement by<br>edit parce | the                                                                 |
|                                                                                            |                                                                                                    |                                                                                                    |                                    |                                          |                                  |                         |                                                                     |
| ➡ ADD PARCEL Show 10 ♥ e                                                                   | ntries                                                                                                    | Search                                                                                                  | :                                  |                                          |                                  |                         |                                                                     |
|                                                                                            |                                                                                                    |                                                                                                    |                                    |                                          |                                  |                         |                                                                     |
| ▲ County                                                                                   | Local Unit                                                                                                    | Parcel Number                                                                                           | IET                                | P.A.<br><u>328</u>                       | RenZone<br><u>%</u>              | <u>MSF %</u>            | ESA<br>Liability                                                    |
| County<br>CHIPPEWA                                                                         | Local Unit<br>CITY OF SAULT STE. MARIE                                                                                                    | Parcel Number                                                                                           | E                                  | Р.А.<br><u>328</u><br>Ү                  | RenZone<br><u>%</u>              | <u>MSF %</u>            | ESA<br>Liability<br>\$840                                           |
| County     Chippewa     CLINTON                                                            | Local Unit<br>CITY OF SAULT STE. MARIE<br>CITY OF SAINT JOHNS                                                                              | Parcel Number<br>A1 bam - sam A<br>B0122020                                                             | E                                  | Р.А.<br>328<br>Ү                         | RenZone<br><u>%</u>              | <u>MSF %</u>            | ESA<br>Liability<br>\$840                                           |
| County CHIPPEWA CLINTON DELTA                                                              | Local Unit<br>CITY OF SAULT STE. MARIE<br>CITY OF SAINT JOHNS<br>CITY OF ESCANABA                                                          | Parcel Number<br>A1 bam - sam A<br>B0122020<br>C0sou                                                    | E                                  | <mark>Р.А.<br/>328</mark><br>Ү<br>Ү<br>Ү | RenZone<br><u>%</u>              | <u>MSF %</u>            | ESA<br>Liability<br>\$840<br>\$840<br>\$1,283                       |
| County CHIPPEWA CLINTON DELTA DICKINSON                                                    | Local Unit<br>CITY OF SAULT STE. MARIE<br>CITY OF SAINT JOHNS<br>CITY OF ESCANABA<br>CITY OF IRON MOUNTAIN                                 | Parcel Number       A1 bam - sam       B0122020       C0sou       D2imrana                              |                                    | Р.А.<br>328<br>Ү<br>Ү<br>Ү               | RenZone<br><u>%</u>              | MSF %                   | ESA<br>Liability<br>\$840<br>\$840<br>\$1,283<br>\$120              |
| County CHIPPEWA CLINTON DELTA DICKINSON Showing 1 to 25 of 25 en                           | Local Unit<br>CITY OF SAULT STE. MARIE<br>CITY OF SAINT JOHNS<br>CITY OF ESCANABA<br>CITY OF IRON MOUNTAIN                                 | Parcel Number       A1 barn - sam       B0122020       C0sou       D2imrana                             |                                    | РА<br>328<br>Y<br>Y<br>Y                 | RenZone<br><u>%</u>              | MSF %                   | ESA<br>Liability<br>\$840<br>\$840<br>\$1,283<br>\$120<br>Next Last |
| CUINTON DELTA DICKINSON Showing 1 to 25 of 25 en Fotal ESA Liability                       | Local Unit<br>CITY OF SAULT STE. MARIE<br>CITY OF SAINT JOHNS<br>CITY OF ESCANABA<br>CITY OF IRON MOUNTAIN<br>tries                        | Parcel Number       A1 bam - sam       B0122020       C0sou       D2imrana                              |                                    | РА<br>328<br>Y<br>Y<br>Y                 | RenZone<br><u>%</u>              | MSF %                   | ESA<br>Liability<br>\$840<br>\$1,283<br>\$120<br>Next Last          |

The user can click on the **Parcel Number (A)** to view the details of a particular parcel. A red warning icon  $\triangle$  next to the parcel number indicates that required information is missing. This missing information must be provided in order to move on to the next section.

### To add a parcel, click **ADD PARCEL (B)**

**Note:** If the user chooses to add an additional parcel, this parcel *must* have been included on the original Form 5278 submitted to the local unit in February.

#### Click NEXT (C) to proceed to Filing Summary Page

#### Click SAVE PROGESS (D) to save this return

**Note:** The user can return to this saved return at any time before September 15<sup>th</sup>. September 15<sup>th</sup> is the last day to amend all previously saved returns. All pending saved files will be void after this date, regardless of whether an ESA statement has been certified

Once the user adds or selects a specific parcel, the ESA Parcel Detail page is displayed.

| Subject to Processir<br>The account data display<br>changes are made to the | <b>ig</b><br>red reflects account informa<br>account, they are subject to | tion as co<br>o further | alculated and processed by the Department. If any addition processing which may take up to three business days. |
|-----------------------------------------------------------------------------|---------------------------------------------------------------------------|-------------------------|----------------------------------------------------------------------------------------------------|
| Basic Parcel Inform                                                         | nation                                                                    |                         |                                                                                                    |
| * Required                                                                  |                                                                           |                         |                                                                                                    |
| * County                                                                    | * Local Unit Type                                                         |                         | * Local Unit                                                                                                    |
| CLINTON                                                                     | ✓ CITY                                                                    | ~                       | CITY OF OVID V                                                                                                  |
| * Parcel Number 🚯                                                           | Parcel Correction 🚯                                                       |                         | Primary Occupant Name                                                                                           |
| MATT-0004-2                                                                 |                                                                           |                         | MATT'S MILL                                                                                                    |
| * Address Where Personal                                                    | Property is Located                                                       |                         |                                                                                                    |
| 141 E PEARL ST                                                              |                                                                           |                         |                                                                                                    |
| * Real Property Parcel Nur                                                  | nber(s) 🚯                                                                 |                         |                                                                                                    |
| 123456                                                                      |                                                                           |                         |                                                                                                    |
| Record Information                                                          |                                                                           |                         |                                                                                                    |
| * Name of Person in Charg                                                   | çe                                                                        |                         | Telephone Number                                                                                                |
| GEORGE COSTANZA                                                             |                                                                           |                         | (517) 636-6264                                                                                                  |
| * Address Where Records                                                     | are Retained                                                              |                         |                                                                                                    |
| 141 E PEARL ST                                                              |                                                                           |                         |                                                                                                    |

Personal property reported on this form includes leased personal property for which the election of lessee report is being filed. The taxpayer must have completed the Election of Lessee Report of Eligible Manufacturing Personal Property (Form 5467) and included it with Form 5278 when it was filed with the local tax collecting unit. Personal property reported on this form includes leased personal property for which the election of lessee report is being filed. The taxpayer must have completed the Election of Lessee Report of Eligible Manufacturing Personal Property (Form 5467) and included it with Form 5278 when it was filed with the local tax collecting unit.

Select exemption(s) applicable for this parcel:

□ IFT (P.A. 198) Exemption

P.A. 328 Exemption

□ Michigan Strategic Fund (MSF) Resolution

 $\square$  Renaissance Zone Reduction Exemption

### Report of Acquisition Cost

|                                                 | CIP       | 2018    | 2017 | 2016 | 2015 | 2014 | 2013 | 2012 | 2011       | 2010       | 2009      | 2008 &<br>Prior |
|-------------------------------------------------|-----------|---------|------|------|------|------|------|------|------------|------------|-----------|-----------------|
| Acquisition<br>Cost (\$)                        | 800,000   | 200,000 | 0    | 0    | 0    | 0    | 0    | 0    | 0          | 0          | 0         | 0               |
| CIP<br>Acquisition Cost<br>after Reduction      | \$400,000 |         |      |      |      |      |      |      |            |            |           |                 |
| P.A. 198<br>Acquisition Cost<br>After Reduction |           | \$0     | \$0  | \$0  | \$0  | \$0  | \$0  | \$0  | \$0        | \$0        | \$0       | \$0             |
| Millage Rate                                    | 2.4       | 2.4     | 2.4  | 2.4  | 2.4  | 2.4  | 1.25 | 1.25 | 1.25       | 1.25       | 1.25      | 0.9             |
| MSF Resolution<br>Millage Rate                  |           |         |      |      |      |      |      |      |            |            |           |                 |
| Tax Before<br>Ren Zone<br>Reduction             | \$960     | \$480   | \$0  | \$0  | \$0  | \$0  | \$0  | \$0  | \$0        | \$0        | \$0       | \$0             |
| Ren Zone<br>Reduction %                         | 0         | 0       | 0    | 0    | 0    | 0    | 0    | 0    | 0          | 0          | 0         | 0               |
| Ren Zone<br>Reduction                           | \$0       | \$0     | \$0  | \$0  | \$0  | \$0  | \$0  | \$0  | \$0        | \$0        | \$0       | \$0             |
| Tax After<br>Ren Zone<br>Reduction              | \$960     | \$480   | \$0  | \$0  | \$0  | \$0  | \$0  | \$0  | \$0        | \$0        | \$0       | \$0             |
|                                                 |           |         |      |      |      |      |      | То   | tal ESA Li | ability fo | r Parcel: | \$1,440         |

Parcel's information may be edited on this page. The ESA Parcel Details page is broken into Basic Parcel Information (A), Record Information (B), and Report of Acquisition Cost (C) sections.

All fields marked with an asterisk (\*) must be complete in order to select **UPDATE** and continue to the next parcel.

**Note:** The Department highly recommends that the user verify that Report of Acquisition Cost is consistent with previously submitted Form 5278, and that all values are correct.

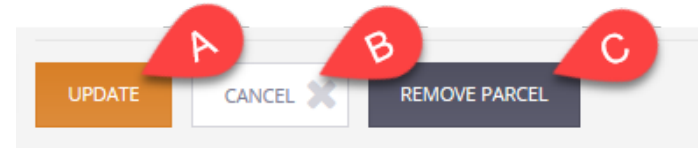

If UPDATE (A) is selected, the updated/new parcel is saved, and the user is returned to the ESA Parcel Summary screen.

If CANCEL **(B)** is selected, the user's changes are canceled, and they are returned to the ESA Parcel Summary screen.

If REMOVE PARCEL (C) is selected, a modal will appear asking for confirmation to remove the parcel. Upon confirmation, the parcel will be removed, and the user will be returned to the ESA Parcel Summary screen.

- The user is required to enter a reason code if the user decides to remove a parcel
  - The available Reason Codes are:
    - Not My Parcel
    - Affidavit Filed in Error
- Other (if this option is selected, a brief explanation is required). Some users may be prompted by the system to remove a parcel. This occurs when a parcel has zero acquisition cost reported in EMPP eligible years. The user should select one of the available Reason Codes to remove the parcel.

**Note:** Removing a parcel does not affect the ability of a user to claim the EMPP exemption in later years.

• The user is now able to return a parcel to the return by selecting **ADD PARCEL**, as shown below:

| Removed Parcels                                                       |                                                                        |                                                                  |                                                      |                                                                |
|-----------------------------------------------------------------------|------------------------------------------------------------------------|------------------------------------------------------------------|------------------------------------------------------|----------------------------------------------------------------|
| Parcels listed below<br>will be subject to re<br>year following the a | have been removed from<br>scission of the EMPP exem<br>ssessment year. | your ESA Statement/Return. P<br>ption if they are not returned t | arcels removed from you<br>to the ESA Statement/Retu | r ESA Statement/Return<br>urn by April 15 <sup>th</sup> of the |
| County                                                                | Local Unit                                                             | Parcel Number                                                    | ESA Liability                                        |                                                                |
| CLINTON                                                               | CITY OF OVID                                                           | MATT-0004                                                        | \$0                                                  | ADD PARCEL                                                     |

**Note:** After adding the parcel in this manner, any acquisition cost reported on this parcel must be added back to the parcel by selecting the parcel number and inputting the values in **Report of Acquisition Cost**.

The "Filing Summary" page provides a summary of the ESA filing, including business information, parcel summary, and financial summary.

|                                                                                                    |                                                                                                    |                                                                                                    | informati                                                                                                    | on                                                                                                    | Summary                                                              | Summary                                                                                                    |                                                                                                    |
|----------------------------------------------------------------------------------------------------|----------------------------------------------------------------------------------------------------|----------------------------------------------------------------------------------------------------|----------------------------------------------------------------------------------------------------|----------------------------------------------------------------------------------------------------|----------------------------------------------------------------------|----------------------------------------------------------------------------------------------------|----------------------------------------------------------------------------------------------------|
| Subject to P<br>The account da<br>please allow up                                                                                                    | rocessing<br>ita displayed has not been pro<br>o to three business days for th                                                                                                    | e return to be processed as a return by the                                                                                                    | Departmen<br>and your acc                                                                                                    | t. After<br>ount ir                                                                                                    | certification<br>oformation (                                        | n and sub<br>updated.                                                                                                    | omission,                                                                                                    |
| Filing Summ                                                                                                    | ary                                                                                                    |                                                                                                    |                                                                                                    |                                                                                                    |                                                                      |                                                                                                    |                                                                                                    |
|                                                                                                    |                                                                                                    |                                                                                                    |                                                                                                    |                                                                                                    |                                                                      |                                                                                                    |                                                                                                    |
| Taxpayer Name<br>STELLA                                                                                                    | A<br>S                                                                                                    | issumed Names<br>TELLA                                                                                                    |                                                                                                    | 942<br>GRA                                                                                                    | ING Address                                                          | 48857                                                                                                    |                                                                                                    |
| Contact for E                                                                                                    | SA Correspondence                                                                                                    |                                                                                                    |                                                                                                    | dio                                                                                                    | NO LEDGE, MI                                                         | 40057                                                                                                    |                                                                                                    |
| Email Address                                                                                                    | т                                                                                                    | elephone Number                                                                                                    |                                                                                                    |                                                                                                    |                                                                      |                                                                                                    |                                                                                                    |
| MWTA.MISHEELA                                                                                                    | @GMAIL.COM 5                                                                                                    | 174109290                                                                                                    |                                                                                                    |                                                                                                    |                                                                      |                                                                                                    |                                                                                                    |
| EDIT TAXPAYER IN                                                                                                    | FORMATION                                                                                                    |                                                                                                    |                                                                                                    |                                                                                                    |                                                                      |                                                                                                    |                                                                                                    |
| Parcel Sumr                                                                                                    | nary                                                                                                    |                                                                                                    |                                                                                                    |                                                                                                    |                                                                      |                                                                                                    |                                                                                                    |
| The liability in thi<br>payment(s) or pe                                                                                                    | s section includes the total tax<br>nalty previously received by th                                                                                                    | k for adjustments made to<br>he Department.                                                                                                    | your currer                                                                                                    | nt ESA 1                                                                                                    | iling. This to                                                       | otal does                                                                                                    | not inclu                                                                                                    |
|                                                                                                    |                                                                                                    |                                                                                                    |                                                                                                    |                                                                                                    |                                                                      |                                                                                                    |                                                                                                    |
| County                                                                                                    | Local Unit                                                                                                    | Parcel Number                                                                                                    | IET P.                                                                                                    | <u>a. 328</u>                                                                                                    | RenZone %                                                            | MSF %                                                                                                    | ESA Liabi                                                                                                    |
| CHIPPEWA                                                                                                    | CITY OF SAULT STE. MARIE                                                                                                    | A1 bam - sam<br>B0122020                                                                                                    | Y                                                                                                    |                                                                                                    |                                                                      |                                                                                                    | s                                                                                                    |
| DELTA                                                                                                    | CITY OF ESCANABA                                                                                                    | COsou                                                                                                    | Y                                                                                                    |                                                                                                    |                                                                      |                                                                                                    | \$1,                                                                                                    |
| DICKINSON                                                                                                    | CITY OF IRON MOUNTAIN                                                                                                    | D2imrana                                                                                                    |                                                                                                    |                                                                                                    |                                                                      | 50%                                                                                                    | s                                                                                                    |
| Note<br>The liability bel                                                                                                    | ow does not include updates (                                                                                                    | or payment(s) you may ha                                                                                                    | ive made to                                                                                                    | your a                                                                                                    | count toda                                                           | y. Please                                                                                                    | allow up                                                                                                    |
| Note<br>The liability bel<br>business days f<br>payment due b                                                                                                    | ow does not include updates (<br>for the account to be processe<br>y subtracting the Payment(s) f                                                                                                    | or payment(s) you may ha<br>ed and updated. If any cha<br>Processed below from the                                                                                                    | ave made to<br>inges were n<br>Total ESA Li                                                                                                    | your ao<br>nade to<br>ability                                                                                                    | count today<br>the statem<br>at the botto                            | y. Please<br>ent, calci<br>m of the                                                                                                    | allow up<br>ulate the<br>above Pa                                                                                                    |
| Note<br>The liability bel<br>business days f<br>payment due b<br>Summary table                                                                                                    | ow does not include updates of<br>for the account to be processe<br>y subtracting the Payment(s) f                                                                                                    | or payment(s) you may ha<br>ed and updated. If any cha<br>Processed below from the                                                                                                    | ave made to j<br>inges were n<br>e Total ESA Li                                                                                                    | your ao<br>nade to<br>ability                                                                                                    | count toda<br>the statem<br>at the botto                             | y. Please<br>ent, calci<br>m of the                                                                                                    | allow up<br>ulate the<br>above Pa                                                                                                    |
| Note<br>The liability bel<br>business days f<br>payment due b<br>Summary table                                                                                                    | ow does not include updates i<br>for the account to be processe<br>y subtracting the Payment(s) i<br>te Total Processe                                                                                                    | or payment(s) you may ha<br>d and updated. If any cha<br>Processed below from the<br>d ESA Liability Payme                                                                                                    | ave made to p<br>inges were n<br>e Total ESA Li                                                                                                    | your ao<br>nade to<br>ability                                                                                                    | count today<br>o the statem<br>at the botto<br>Balan                 | y. Please<br>ent, calco<br>m of the                                                                                                    | allow up<br>ulate the<br>above Pa                                                                                                    |
| Note<br>The liability bel<br>business days f<br>payment due b<br>Summary table<br>Payment Due Dat<br>08/15/2020                                                                                                    | ow does not include updates<br>for the account to be processe<br>y subtracting the Payment(s) i<br>te Total Processe<br>\$2,029 ①                                                                                                    | or payment(S) you may ha<br>ed and updated. If any cha<br>Processed below from the<br>d ESA Liability Payme<br>\$5,12                                                                                                    | nve made to<br>inges were n<br>Total ESA Li<br>nt(s) Processed<br>0                                                                                                    | your ao<br>nade to<br>ability                                                                                                    | count todaj<br>the statem<br>at the botto<br>Balan<br><b>\$0 (\$</b> | y. Please<br>ent, calci<br>m of the<br>ce Due                                                                                                    | allow up<br>ulate the<br>above Pa                                                                                                    |
| Note<br>The liability bel<br>business days f<br>payment due be<br>Summary table                                                                                                    | ow does not include updates for the account to be processe<br>y subtracting the Payment(s) i<br>,<br>te Total Processe<br>\$2,029                                                                                                    | or payment(s) you may ha<br>cd and updated. If any cha<br>Processed below from the<br>defatuation of the second second second<br>d ESA Liability Payme<br>\$5,12                                                                                                    | nte made to<br>inges were n<br>Total ESA Li<br>nt(s) Processed<br>0                                                                                                    | your ao<br>nade to<br>ability                                                                                                    | ecount today<br>the statem<br>at the botto<br>Balan<br>so <b>(</b>   | y. Please<br>ent, calci<br>m of the                                                                                                    | allow up<br>ulate the<br>above Pa                                                                                                    |
| Note<br>The liability bel<br>business days fi<br>payment due b<br>Summary table<br>Payment Due Dat<br>08/15/2020                                                                                                    | ow does not include updates 4<br>for the account to be processe<br>y subtracting the Payment(s) i<br>te Total Processe<br>s2,029 <b>0</b>                                                                                                    | or payment(s) you may ha<br>cd and updated. If any cha<br>Processed below from the<br>d ESA Lability Payme<br>\$5,12                                                                                                    | ive made to ;<br>inges were n<br>PTotal ESA Li<br>nt(s) Processed<br>0                                                                                                    | your ao<br>nade to<br>ability                                                                                                    | count today<br>o the statem<br>at the botto<br>Balar<br>50           | y. Please<br>ent, calci<br>m of the                                                                                                    | allow up<br>ulate the<br>above Pa                                                                                                    |
| Note<br>The liability bel<br>business days f<br>payment due b<br>Summary table<br>Payment Due Dat<br>08/15/2020                                                                                                    | ow does not include updates f<br>for the account to be processe<br>y subtracting the Payment(s) i<br>te Total Processe<br>\$2,029 <b>0</b>                                                                                                    | or payment(s) you may ha<br>et and updated. If any cha<br>Processed below from the<br>d ESA Lability Payme<br>\$5,12                                                                                                    | ive made to<br>inges were n<br>Total ESA Li<br>nt(s) Processed<br>0                                                                                                    | your ac                                                                                                    | tcount today<br>the statem<br>at the botto<br>Balan<br>so <b>3</b>   | y. Please<br>ent, calci<br>m of the                                                                                                    | allow up<br>ulate the<br>above Pa                                                                                                    |
| Note<br>The liability bel<br>business days f<br>payment due b<br>Summary table<br>Payment Due Dat<br>08/15/2020<br>Paid Prepare<br>Is this return pr                                                                                                    | ow does not include updates<br>for the account to be processe<br>y subtracting the Payment(s) i<br>te<br>Total Processe<br>\$2,029<br>or<br>epared by a paid preparer?                                                                                                    | or payment(5) you may ha<br>et and updated. If any cha<br>Processed below from the<br>d ESA Liability Payme<br>\$5.12                                                                                                    | ive made to<br>inges were re-<br>rotal ESA Li<br>nt(s) Processed<br>0                                                                                                    | your a<br>nade to<br>ability                                                                                                    | ccount today<br>the statem<br>at the botto<br>Balan<br>so <b>Đ</b>   | y. Please<br>ent, calci<br>m of the                                                                                                    | allow up<br>ulate the<br>above Pa                                                                                                    |
| Note<br>The liability bel<br>business days f<br>payment due b<br>Summary table<br>Payment Due Dato<br>08/15/2020<br>Paid Prepare<br>Is this return pr<br>> Yes<br>> No                                                                                                    | ow does not include updates for the account to be processe<br>y subtracting the Payment(s) is<br>te Total Processe<br>\$2,029 •<br>Pr<br>epared by a paid preparer?                                                                                                    | or payment(5) you may ha<br>ed and updated. If any cha<br>Processed below from the<br>d ESA Liability Payme<br>\$5,12                                                                                                    | nve made to<br>Inges were n<br>Total ESA Li<br>nt(s) Processed<br>0                                                                                                    | your ai<br>nade to<br>ability                                                                                                    | ccount today<br>o the statem<br>at the botto<br>Balan<br>so <b>3</b> | y. Please<br>ent, calci<br>m of the                                                                                                    | allow up<br>ulate the<br>above Pa                                                                                                    |
| Note The liability bel business days f payment due b Summary table Payment Due Dat 08/15/2020 Paid Prepare Is this return pr O Yes No Authorized F                                                                                                    | ow does not include updates 4 for the account to be processe y subtracting the Payment(s) i te Total Processe s.2.029 epared by a paid preparer? Representative                                                                                                    | or payment(s) you may ha<br>ed and updated. If any cha<br>Processed below from the<br>d ESA Liability Payme<br>\$5,12                                                                                                    | ive made to ;<br>inges were n<br>Total ESA Li<br>nt(s) Processed<br>0                                                                                                    | your aa<br>aade to<br>ability                                                                                                    | count today<br>o the statem<br>at the botto<br>Balan<br>so           | y. Please<br>ent, calci<br>m of the                                                                                                    | allow up<br>ulate the<br>above Pa                                                                                                    |
| Note The liability bel business days f payment due b Summary table Payment Due Dat 08/15/2020 Paid Prepare Is this return pr O Yes No Authorized F Authorized F                                                                                                    | ow does not include updates of<br>for the account to be processe<br>y subtracting the Payment(s) i<br>te Total Processe<br>s 2,029 <b>•</b><br>or<br>epared by a paid preparer?<br>Representative<br>esentative Name                                                                                                    | or payment(\$) you may ha<br>et and updated. If any cha<br>Processed below from the<br>d ESA Liability Payme<br>\$5.12                                                                                                    | ive made to ,<br>inges were n<br>Total ESA Li<br>nt(s) Processed<br>0                                                                                                    | your ad<br>adde to<br>ability                                                                                                    | count today<br>the statem<br>at the botto<br>Balan<br>so <b>•</b>    | y. Please<br>ent, calcular<br>m of the                                                                                                    | allow up<br>ulate the<br>above Pr                                                                                                    |
| Note<br>The liability bel<br>business days f<br>payment due b<br>Summary table<br>Payment Due Dat<br>08/15/2020<br>Paid Prepare<br>Is this return pro-<br>Yes<br>No<br>Authorized Represent<br>Authorized Represent<br>Authorized Represent<br>No                                                                                                    | ow does not include updates of for the account to be processed y subtracting the Payment(s) is the second second s | or payment(s) you may ha<br>et and updated. If any cha<br>Processed below from the<br>d ESA Lability Payme<br>5 5,12                                                                                                    | ive made to<br>inges were ne<br>t Total ESA Li<br>nt(s) Processed<br>o                                                                                                    | your ad to<br>ability                                                                                                    | count today<br>the statem<br>at the botto<br>Balan<br>so Title       | y. Please<br>ent, calcu<br>m of the                                                                                                    | allow up<br>alate the<br>above Pł                                                                                                    |
| Note<br>The liability bel<br>business days f<br>payment due b<br>Summary table<br>Payment Due Dat<br>08/15/2020<br>Paid Prepare<br>Is this return pro-<br>0 Yes<br>No<br>Authorized Represent<br>Authorized Represent<br>Authori | ow does not include updates 4 for the account to be processe y subtracting the Payment(s) i te Total Processe \$2,029 epared by a paid preparer? Representative sentative Name                                                                                                    | or payment(s) you may ha<br>et and updated. If any cha<br>Processed below from the<br>d ESA Liability Payme<br>5 5,12                                                                                                    | ive made to<br>inges were ne<br>total ESA Li<br>nt(s) Processed<br>o                                                                                                    | your at<br>nade to<br>ability                                                                                                    | count today<br>the statem<br>at the botto<br>Balan<br>so Title       | y. Please<br>ent, calcu<br>m of the                                                                                                    | allow up<br>ulate the<br>above Pr                                                                                                    |
| Note The liability bel business days f payment due b Summary table Payment Due Dat osr15/2020 Paid Prepare Is this return pr O Yes No Authorized Repres Certification                                                                                                    | ow does not include updates 4 for the account to be processe y subtracting the Payment(s) i te Total Processe s.2.029 er epared by a paid preparer? Representative seentative Name                                                                                                    | or payment(s) you may ha<br>et and updated. If any cha<br>Processed below from the<br>d ESA Lability Payme<br>\$5,12                                                                                                    | ive made to<br>inges were ne<br>total ESA Li<br>nt(s) Processed<br>0                                                                                                    | your at<br>nade to<br>ability                                                                                                    | e Title                                                              | y, Please<br>ent, calci<br>m of the                                                                                                    | allow up<br>ulate the<br>above P <sub>i</sub>                                                                                                    |
| Note The liability bel business days f payment due b Summary table Payment Due Dat ogr15/2020 Paid Prepare Is this return pr O Yes No Authorized Repres Certification I. Icertify that low                                                                                                    | ow does not include updates of<br>for the account to be processe<br>y subtracting the Payment(s) i<br>te Total Processe<br>s 2,029<br>epared by a paid preparer?<br>Representative<br>ssentative Name                                                                                                    | or payment(s) you may ha<br>td and updated. If any cha<br>Processed below from the<br>d ESA Lability Payme<br>\$ 5,12<br>Author<br>a property on which the eligit                                                                                                    | ive mande to<br>inges were ne<br>F Total ESA Li<br>nt(s) Processed<br>9                                                                                                    | entative                                                                                                    | e Title                                                              | y. Please<br>ent, calci<br>m of the                                                                                                    | allow up<br>Jlate the<br>above Pr                                                                                                    |
| Note The liability bel business days f payment due b Summary table Payment Due Dat osr15/2020 Paid Prepare Is this return pr O Yes No Authorized Repre Certification I. I certify that I owr proprietor, parm C I certify that the p Propery as defin                                                                                                    | ow does not include updates of for the account to be processes<br>y subtracting the Payment(s) in<br>the Total Processes<br>s.2.029 <b>•</b><br>epared by a paid preparer?<br><b>Representative</b><br>esentative Name                                                                                                    | or payment(s) you may ha<br>td and updated. If any cha<br>Processed below from the<br>d ESA Lability Payme<br>s 5,12<br>al property on which the eligith<br>e duly authorized agent of the<br>payments is claimed pursuant to<br>al property for which an exem                                                                                                    | ive made to<br>inges were ne<br>total ESA Li<br>ntt(s) Processed<br>o<br>ized Represe<br>ele manufactur<br>o owner, lessee<br>this Combine<br>ption is being<br>and therefore                                                                                                    | entative                                                                                                    | e Title                                                              | y. Please<br>m of the<br>ce Due                                                                                                    | allow up<br>above Pe<br>dove Pe<br>, or I am th<br>uring Perso                                                                                                    |
| Note The liability bel business days f payment due b Summary table Payment Due Dat og/15/2020 Paid Prepare Is this return pr O Yes No Authorized Repres Certification I. I certify that low proprietor, partm 2. I certify that the p Property as defin Of being predom 2.11 9m or MCL 2                                                                                                    | ow does not include updates of<br>for the account to be processe<br>y subtracting the Payment(s) i<br>te Total Processe<br>s.2.029<br>epared by a paid preparer?<br>Representative<br>esentative Name                                                                                                    | or payment(s) you may ha<br>td and updated. If any cha<br>Processed below from the<br>d ESA Lability Payme<br>\$5,12<br>d ESA Lability \$2,12<br>a property on which the eligible<br>a property on which the eligible<br>a property on which the eligible<br>a property on which the eligible<br>a property on which the eligible<br>a property on which the eligible<br>a property on which the eligible<br>a property on which the eligible<br>a property on which the eligible<br>a property on which the eligible<br>a property on which the eligible<br>a property on which the eligible<br>a property for which an exem-<br>ation of direct integrated support<br>kt 92 of 2014, as amended 1 a | ive made to<br>inges were ne<br>total ESA Li<br>nt(s) Processed<br>o<br>ized Represe<br>he manufacture<br>e owner, lessed<br>this Combine<br>ption is being<br>and therefore<br>and therefore                                                                                                    | entative<br>ing pers<br>or occc<br>d Docum<br>qualifie<br>provide                                                                                                    | e Title                                                              | y. Please<br>ent, calci<br>m of the<br>ce Due<br>se Due<br>sis located<br>Manufact<br>re than Sé                                                                                                    | allow up allow the state of the state of the                                                                                                    |
| Note The liability bel business days f payment due b Summary table Payment Due Dat 08/15/2020 Paid Prepare Is this return pro Yes No Authorized Repres Certification I. Lertify that lew Property as defin of being predomi 21.9 m or MCL2 I. Lertify that law proprietor as defin of being predomi 21.9 m or MCL2 I. Lertify that law proprietor as defin of being predomi 21.9 m or MCL2 I. Lertify that law Property as defin of being predomi 21.9 m or MCL2 I. Lertify that law Property as defin of being predomi D at 19 m or MCL2 I. Lertify that law Property as defin of being predomi D at 19 m or MCL2 I. Lertify that law Property as defin of being predomi D at 19 m or MCL2 I. Lertify that law P at 19 m or MCL2 I. Lertify muther and I9 more P at 19 m or MCL2 I. Lertify muther and I9 more P at 19 m or MCL2 I. Lertify muther and I9 more P at 19 m or MCL2 I. Lertify muther and I9 more P at 19 m or MCL2 I. Lertify muther and I9 more P at 19 m or MCL2 I. Lertify muther and I9 more P at 19 m or MCL2 I. Lertify muther and I9 more P at 19 m or MCL2 II. Lertify muther and I9 more P at 19 m or MCL2 II. Lertify muther and I9 more P at 19 m or MCL2 II. Lertify muther and I9 more P at 19 m or MCL2 II. Lertify muther and I9 more P at 19 m or MCL2 II. Lertify muther and I9 more P at 19 m or MCL2 II. Lertify muther and I9 more P at 19 m or MCL2 II. Lertify muther and I9 more P at 19 m or MCL2 II. Lertify muther and I9 more P at 19 m or MCL2 II. Lertify muther and I9 more P at 19 m or MCL2 II. Lertify muther and I9 more P at 19 m or MCL2 III. Lertify muther and I9 more P at 19 m or MCL2 III. Lertify muther and I9 more P at 19 m or MCL2 III. Lertify muther and I9 more P at 19 m or MCL2 III. Lertify muther and I9 more P at 19 m or MCL2 III. Lertify muther and I9 more P at 19 m or MCL2 IIII. Lertify muther and I9 more P at 19 m or MCL2 IIIIIIIIIIIIIIIIIIIIIIIIIIIIIIIIIIII                                                                                                    | ow does not include updates of<br>for the account to be processe<br>y subtracting the Payment(s) i<br>te Total Processe<br>s 2.029<br>epremeters of the subtraction of the subtraction<br>epared by a paid preparer?<br>Representative<br>sentative Name                                                                                                    | or payment(s) you may ha<br>et and updated. If any cha<br>Processed below from the<br>d ESA Lability Payme<br>s.s.12<br>d ESA Lability Payme<br>s.s.12<br>al property on which the eligib<br>the duby authorized agent of the<br>mption is claimed pursuant to<br>all aproperty on which an exem<br>g or direct integrated support<br>ket 92 of 2014, as amended, I a<br>long, the date of purchase, leas                                                                                                    | ive made to inges were no inges were no inges were no inges were no inges were no ingestion is being and there is a second of the ingestion is being and therefore imm required to its or a relative room or a relative room of a room of a room of a room of a room or a relative room or a relative room or a relative room or a room of a room of a | entative                                                                                                    | ecount today<br>the statem<br>at the botto<br>Balan<br>so<br>e Title | y. Please<br>ent, calci<br>m of the<br>ce Due<br>se Due<br>sis located<br>Manufact<br>Manufact<br>y for exem                                                                                                    | allow up<br>ulate the<br>above Pe                                                                                                    |
| Note The liability bel business days f payment due b Summary table Payment Due Dat 08/15/2020 Paid Prepare to this return pr Yes No Authorized Repres Certification I certify that I own proprietor, partin L certify that I own proprietor, partin Certify that I own proprietor, partin Certify that I own proprietor, partin Certify that I own proprietor, partin Control and partin Control and partin Control and partin Certify that I own proprietor, partin Control and partin Control and part                                                                                                    | ow does not include updates of<br>for the account to be processe<br>y subtracting the Payment(s) i<br>te Total Processe<br>s.2.029<br>epared by a paid preparer?<br>Representative<br>esentative Name                                                                                                    | or payment(s) you may ha<br>et and updated. If any cha<br>Processed below from the<br>d ESA Lability Payme<br>s 5,12<br>Author<br>al property on which the elight<br>the duby authorized agent of the<br>edup authorized agent of the<br>region of the payments and the elight<br>the option is claimed pursuant to<br>a property or which an exem<br>g or direct integrated support<br>the to 2014, as amended, is<br>r in the possession of that pay<br>r Department of Treasury for<br>the payment of the support                                                                                                    | ive made to<br>inges were n<br>Total ESA Li<br>nt(s) Processed<br>o<br>ized Represe<br>ke manufacture<br>owner, lessee<br>this Combine<br>ption is being;<br>and therefore<br>im required to<br>ice or a relative<br>the year in whi                                                                                                    | entative<br>ing pers<br>or occur<br>qualifie<br>provide<br>ed entit                                                                                                    | Title                                                                | y. Please<br>ent, calci<br>m of the<br>ce Due<br>i<br>s located<br>Manufact<br>Manufact<br>y for exerr<br>by the assay<br>by the assay<br>by the assay                                                                                                    | allow up<br>alate the<br>above Pe<br>above Pe<br>double Pe<br>elater<br>above Pe<br>elater<br>elater<br>el |
| Note The liability bel business days payment due b business days payment due b summary table Payment bue bai exris/2020 Paid Prepare s this return pri > Yes > No Authorized Repre uthorized Repre Certification I certify that I owr proprieter, partin L certify that I owr proprieter, partin L certify that I owr proprieter, partin L certify that I owr proprieter, partin L certify that I owr proprieter, partin L certify that I owr proprieter, partin L certify that I owr proprieter, partin L certify that I owr proprieter, partin L certify that I owr proprieter, partin L certify that I owr proprieter, partin L certify that I owr sub e of all previous that e of all previous L certify my under electronic payme painty via AcIL L certify my under                                                                                                    | ow does not include updates of<br>for the account to be processe<br>y subtracting the Payment(s) i<br>te Total Processe<br>s.2.029<br>epared by a paid preparer?<br>Papered by a paid preparer?<br>Representative<br>esentative Name                                                                                                    | or payment(s) you may ha<br>d and updated. If any cha<br>Processed below from the<br>d ESA Lability Payme<br>55,12<br>d ESA Lability Payme<br>55,12<br>al property on which the eligity<br>de duly authorized agent of the<br>property for which an exem-<br>proton is claimed pursuant to<br>al property for which an exem-<br>or in the possession of that pe<br>c Department of Treasury for:<br>PP exemption on this parcel, I, wir result                                                                                                    | Int(s) Processed                                                                                                    | entative<br>entative<br>ing personal<br>entative<br>provide<br>qualifie<br>provide<br>qualifie<br>qualifie<br>qualifie | e Title                                                              | y. Please<br>m of the<br>ce Due<br>ce Due<br>is located<br>Manufact<br>re than 54<br>more than 54<br>more t | allow up<br>ulate the<br>above Pa<br>above Pa<br>ab                                                                                                    |

Page 18 of 34

SUBMIT BACK CANCEL 💥

If applicable, details about the paid preparer and the authorized representative for the eligible claimant should be provided where indicated.

| Paid Preparer                                                |                                 |
|--------------------------------------------------------------|---------------------------------|
| ls this return prepared by a paid preparer?<br>O Yes<br>● No |                                 |
| Authorized Representative                                    |                                 |
| Authorized Representative Name                               | Authorized Representative Title |

The user should review all information, including certification terms, before clicking SUBMIT.

| Authorized Representative Name                                                                                                    | Authorized Representative Title                                                                                                    |
|----------------------------------------------------------------------------------------------------|----------------------------------------------------------------------------------------------------|
| Certification                                                                                                    |                                                                                                    |
| <ol> <li>I certify that I own, lease or otherwise occupy the rea<br/>proprietor, partner, officer, managing member or th</li> </ol>                                                                                                    | I property on which the eligible manufacturing personal property is located, or I am the sol<br>e duly authorized agent of the owner, lessee or occupant.                                                                                                    |
| <ol> <li>I certify that the personal property for which an exer<br/>Property as defined by MCL 211.9m and the persona<br/>of being predominantly used in industrial processing<br/>211.9m or MCL 211.9n.</li> </ol>                                                            | nption is claimed pursuant to this Combined Document is Eligible Manufacturing Personal<br>I property for which an exemption is being claimed meets the more than 50% requirement<br>or direct integrated support and therefore qualifies or will qualify for exemption under MC                                                                                               |
| <ol> <li>I certify my understanding that according to Public A<br/>audit purposes, relating to the location and descripti<br/>value of all personal property owned by, leased by, c<br/>township or city, county equalization Department, or<br/>preceding 3 years.</li> </ol> | ct 92 of 2014, as amended, I am required to provide access to the books and records, for<br>on; the date of purchase, lease, or acquisition; and the purchase price, lease amount, or<br>r in the possession of that person or a related entity if requested by the assessor of the<br>Department of Treasury for the year in which the statement is filed and the immediately |
| 4. I certify my understanding that to qualify for the EMI<br>electronic payment of any ESA liability by the statuto<br>penalty via ACH, EFT, or e-file by the statutory deadli<br>rescission of this exemption. I understand that Public                                       | P exemption on this parcel, I must electronically certify an ESA statement and make<br>ry deadline of August 15, and that failure to pay ESA liability and applicable late payment<br>ne of April 15 of the year immediately following the assessment year, will result in<br>Act 92 of 2014 prohibits payment of ESA liability by check.                                      |
| C. I have been added and all the information and being date                                                                                                    | this Statement is true and accurate to the best of my knowledge, information and belief                                                                                                    |

Once SUBMIT is selected, a warning modal will be displayed. Please review the guidelines in this modal before once again clicking SUBMIT.

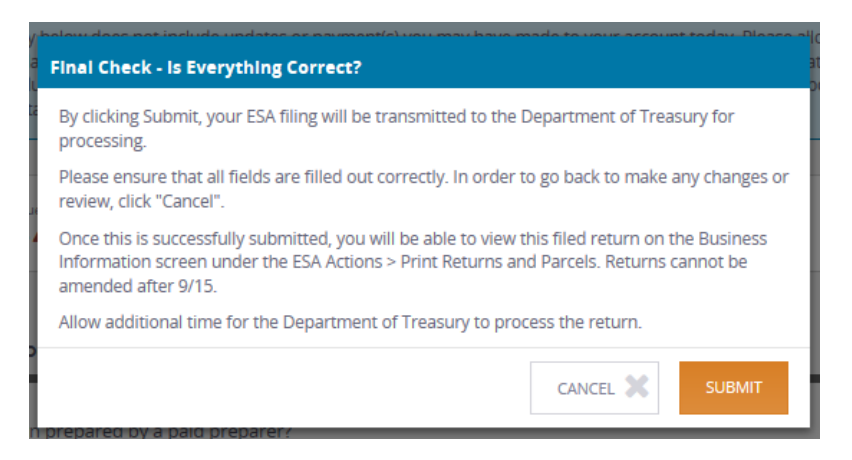

Note: Statute prohibits the amendment of a previously certified ESA Statement after September 15<sup>th</sup>.

Confirmation is provided upon submission of the return. The confirmation page includes links to the following functions:

- **PAY NOW-** To make a payment
- **PRINT CONFIRMATION-** To print this Confirmation Page
- VIEW PRINTING OPTIONS To view and/or print ESA return
- GO TO BUSINESS DASHBOARD Return to ESA Business Dashboard

| 32.                                 |
|-------------------------------------|
| 32.                                 |
|                                     |
| asury. Please allow up to three     |
| ally by April 15th of the following |
|                                     |
|                                     |

#### **Confirmation Email**

Within 15 minutes of submitting a return or amended return, MTO users will receive a confirmation email from the Michigan Department of Treasury (<u>donot-reply@michigan.gov</u>)

Upon successfully submitting a return, users are able to view the return on the Business Information screen under the ESA Actions - Print Returns and Parcels.

Note: Please allow 2-3 businesses days for processing before accessing this information

### **Access ESA Letters**

Under Letters, MTO users have the ability to view correspondence from the Essential Services Assessment (ESA) unit. Click the Letters dropdown, then the "Letters" link.

To use Michigan Treasury Online (MTO), you are not required to install any software. However, to view letters, you may need to have Adobe Reader installed on your computer. Select this link to <u>download the latest version of Adobe Reader</u>.

Click **VIEW PDF** to view the specific letter.

| ESA Le<br>You have the<br>regarding any | <b>tters</b><br>ability to view outgoing letters is:<br>y letter(s), contact the Michigan D | sued from the Essential Services Assessr<br>epartment of Treasury at (517) 241-0310 | nent Unit. If you have questions |
|-----------------------------------------|---------------------------------------------------------------------------------------------|-------------------------------------------------------------------------------------|----------------------------------|
| Letter(s) L                             | ist                                                                                         |                                                                                     | ESA Actions                      |
| Туре                                    | Date Sent                                                                                   | View PDF                                                                            | ► Available Actions              |
| No Correspon                            | idence Available                                                                            |                                                                                     | ✓ Letters                        |
|                                         |                                                                                             |                                                                                     | Letters                          |

### There are 12 types of letters:

- Form #5339- Audit Determination Summary
  - Processing of Audit return informing taxpayers about Audit Determinations.
  - Form #5340- Combined Document (Form 5278) Reporting Error
    - Identifies any reporting errors made in Section 3 of Form 5278, when it was filed with the local unit in which the personal property is located.
- Form #5341- Notice of Intent to Rescind
  - Sent to a taxpayer when full payment is not submitted by April 15<sup>th</sup> of the year following the assessment year.
- Form #5342- Notification of Audit Letter
  - Informs taxpayers when their account is selected for Audit.
- Form #5343- Notice of Account Status
  - Provides notice of statutory filing deadlines if no electronic Return and/or electronic Payment is processed by the Department by the August 15<sup>th</sup> deadline.
- Form #5344- Notice of Non-Sufficient Funds
- Form #5345- Notice of Refund
- Form #5346- Request of Additional Information
  - Request additional information from taxpayer.
- Form #5347- Summary of Account
- Form #5348- Statement/Payment Reminder
  - Letters sent to taxpayers from whom the Department has not received an electronic return and/or payment of ESA liability in full.
- Form #5349- Summary of Changes
  - Informs the taxpayer of any changes (math corrections, exemption denials, denial of parcels) made to their certified ESA statement by the taxpayer or the Department.
- Form #5513- Eligible Manufacturing Personal Property Exemption Order of Rescission
  - An official order, rescinding the EMPP exemption claimed on a parcel.

| enerate a Summary of Account Letter                                                                                                    | ESA Actions                                                                                            |
|----------------------------------------------------------------------------------------------------|----------------------------------------------------------------------------------------------------|
| s page allows a user to produce a summary of account, providing a opsis of the user's ESA statement, including payments made and ility due.                                                                                                    | <ul> <li>Available Actions</li> <li>Certify And Pay ESA Statement</li> </ul>                           |
| <b>Note:</b> Please allow 2-3 businesses days after submitting the return for processing before accessing this information                                                                                                    | Summary of Account<br>Make a Payment<br>Manage Payment Profile<br>Print Returns and Parcels<br>Letters |
| B Michigan.gov                                                                                                    | ER CONTACT US MATT THRUSH -                                                                            |
|                                                                                                    |                                                                                                    |
| Michigan Treasury Online                                                                                                    |                                                                                                    |
| Michigan Treasury Online          Image: Mattrix Building - 080010006       Image: Mattrix Building - 080010006         Image: Mattrix Building - 080010006       Image: Mattrix Building - 080010006         Image: Mattrix Building - 0800100006       Im | ent penalty for a specified tax                                                                        |
| Michigan Treasury Online          Image: Mattrs BuildDing - 080010006       Image: Mattrs BuildDing - 080010006         Image: Mattrs BuildDing - 080010006       Image: Mattrs BuildDing - 080010006         Image: Mattrs BuildDing - 080010006       Image: Mattrs BuildDing - 080010006         Image: Mattrs BuildDing - 080010006       Image: Mattrs BuildDing - 080010006         Image: Mattrs BuildDing - 080010006       Image: Mattrs BuildDing - 080010006         Image: Mattrs BuildDing - 080010006       Image: Mattrs BuildDing - 080010006         Generate Summary of Account letter shows calculated tax liability, payment received, and late paymer year. Select the year from the drop-down box below to generate a summary of this account for Summary of Account Year Selection         * Required                                                                                                    | ent penalty for a specified tax<br>for that year.<br>ESA Actions                                       |
| Michigan Treasury Online          Image: Mattrix Building - 080010006       Image: Mattrix Building - 080010006         Image: Mattrix Building - 080010006       Image: Mattrix Building - 080010006         Image: Mattrix Building - 080010006       Image: Mattrix Building - 080010006         Image: Mattrix Building - 080010006       Image: Mattrix Building - 080010006         Image: Mattrix Building - 080010006       Image: Mattrix Building - 080010006         Generate Summary of Account letter shows calculated tax liability, payment received, and late payment year. Select the year from the drop-down box below to generate a summary of this account for Summary of Account Year Selection         * Required         * Please select the Tax Year:                                                                                                    | ent penalty for a specified tax<br>for that year.<br>ESA Actions<br>✓ Available Actions                |

- Select the specified tax year from the drop-down to generate a Summary of Account letter
   Summary of Account letter will be generated in PDF format

## Making a Payment

This feature allows the user to enter a payment amount and submit electronic payment. Payments may also be made via EFT/ACH credit. Please refer to Form 2329 for further instructions on EFT/ACH payments.

**Warning**: Some financial institutions offer a "Debit Blocking" or "Debit Filtering" service to prevent unauthorized debits (withdrawals) from an account. If an account has a debit block or filter, any unauthorized debit transactions will not be processed. The user needs to contact their financial institutions and have the ACH transaction identified with the Company ID **9037133001** authorized to debit the account. Failure to make these arrangements may result in the payment request being rejected by the financial institution. If this occurs, your payment will not be received by the Department and an NSF (Non-Sufficient Funds) letter will be issued by the Department.

# ESA Actions

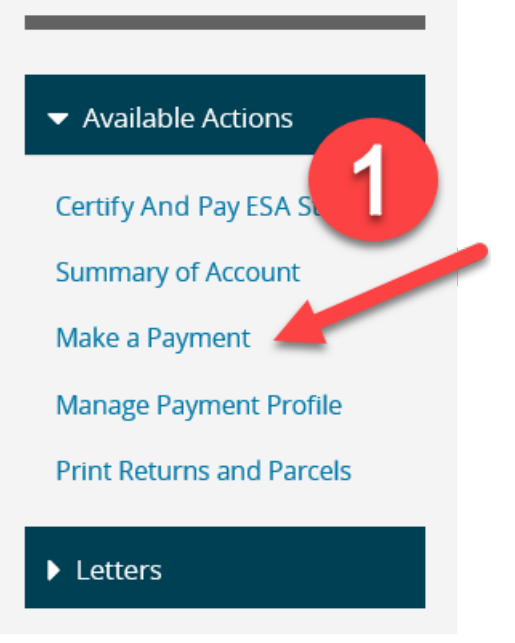

### Make a Payment

#### **Electronic Payment**

Use this screen to make payments to your account.

\* What type of payment would you like to make?

Annual Payment

\* Which year would you like to make the payment for?

Please select a year

Annual Payment Amount

\$

Penalty Payment Amount (See Table Below)

\$

#### Penalty Instructions

Any amount paid after August 15 is subject to latepayment penalty. Penalty accrues at 3% per month up to a maximum of 27%. In calculating the late payment penalty, a partial month is to be considered a whole month and is not prorated based on the day the late payment was received.

| Payment Date   | Percent |
|----------------|---------|
| 08/16 - 08/31  | 3%      |
| 09/01 - 09/30  | 6%      |
| 10/01 - 10/31  | 9%      |
| 11/01 - 11/30  | 12%     |
| 12/01 - 12/31  | 15%     |
| 01/01 - 01/31  | 18%     |
| 02/01 - 02/28  | 21%     |
| 03/01 - 03/30  | 24%     |
| 04/01 or Later | 27%     |

Ŧ

Ŧ

#### Total Payment Amount

\$ 0.00

\* I understand that if my financial institution utilizes ACH Debit Blocking services, it will be necessary to have this transaction identified with the Department of Treasury's Company ID 9037133001. Failure to do so may result in payment not being transmitted.

|  | CANCEL 🗙 |
|--|----------|
|--|----------|

- 1. Click "Make a Payment" under ESA Actions
- 2. Select the type of payment
  - If the user selects Annual Payment:
    - Select the tax year you would like to make the payment
    - Enter Annual Payment Amount

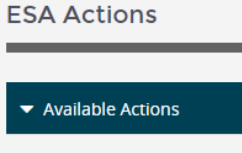

Summary of Account

Make a Payment

Manage Payment Profile

Print Returns and Parcels

Letters

- Note: The user must manually enter the payment amount. This amount can be found in the current year summary box as the "Total Processed ESA Liability."
- Enter Penalty Payment Amount
  - Note: Unpaid liability after August 15<sup>th</sup> is subject to late payment penalty. Late payment penalty accrues on the unpaid portion of the tax liability at 3% per month or part of a calendar month, up to a maximum of 9 months (27%).
- If the user selects Audit Payment:
  - Select the audit tax year you would like to make the payment
  - Enter Audit Payment Amount
  - Enter Audit Interest Payment Amount
    - Note: Audit interest accrues at 1.25% per month, including fractional months
- 3. The user must check the box (A), indicating they have read and understand the statement about the Debit Blocking Services.
  - i. Note: The user will not be able to make a payment unless they acknowledge the statement and check the box (A).

|   | penalty, a partial month is to<br>be considered a whole<br>month and is not prorated<br>based on the day the late                                                                                                    | 02/01 - 02/28<br>03/01 - 03/30<br>04/01 or Later                                      | 21%<br>24%<br>27%                                     |  |
|---|----------------------------------------------------------------------------------------------------|---------------------------------------------------------------------------------------|-------------------------------------------------------|--|
| A | <ul> <li>based on the day the late payment was received.</li> <li>Total Payment Amount         <ul> <li>0.00</li> <li>* I understand that if my fina Debit Blocking services, it will transaction identified with th Company ID 9037133001. Fai payment not being transmitted</li> </ul> </li> <li>PAY NOW CANCEL *</li> </ul> | ncial institution u<br>be necessary to<br>e Department of<br>lure to do so may<br>ed. | tilizes ACH<br>have this<br>Treasury's<br>y result in |  |

4. Click **PAY NOW** button

| Make Payment                     | Make a Payment - Essential Serv                                                                                 | rices Assessment                                                                                                    |
|----------------------------------|----------------------------------------------------------------------------------------------------|----------------------------------------------------------------------------------------------------|
| Manage Accounts                  | Bold fields w                                                                                                   | ith * are required.                                                                                                    |
| Pending Payments Payment History | To ensure proper payment, please verify th<br>Continue.<br>Note, payment may take up to three busin<br>payment. | he payment information below, before clicking<br>ess days to appear on the account used for                                                        |
| CHASE 🔾                          | PAYMENT DETAILS                                                                                                 |                                                                                                    |
|                                  | Payment Amount*:<br>\$120.00                                                                                    | Payment Date*:                                                                                                    |
|                                  | PAYMENT METHOD<br>New Account*:<br>() eCheck                                                                    |                                                                                                    |
|                                  | ECHECK ACCOUNT INFORMATION                                                                                      |                                                                                                    |
|                                  | Bank Routing Number*:<br>Bank Account Number*:<br>Re-enter Bank Account Number*:                                | Bank Account Type*:<br>Checking Savings<br>Bank Account Category*:<br>Consumer Business<br>Save this account?:<br>Yes No<br>Bank Account Nickname: |
|                                  | Contin                                                                                                    | ue Cancel                                                                                                    |

5. After clicking **PAY NOW**, the user will be routed from the State of Michigan website to the Pay Connexion payment website powered by JP Morgan Chase. After verifying the payment amount and payment date listed, complete the required payment information fields and select **Continue**.

| Make Payment     | Verify Payment - Essential Services Assessment                                                                                                    |
|------------------|----------------------------------------------------------------------------------------------------|
| Manage Accounts  | Bold fields with * are required.                                                                                                    |
| Pending Payments |                                                                                                    |
| Payment History  | Electronic check (e-check) payments are governed by the National Automated Clearing<br>House Association (NACHA). For your protection NACHA requires user authentication<br>before initiating a transaction. Below you will be asked to enter the last four digits of the<br>FEIN number for which you are making a payment. |
| CHASE 🔾          | Please verify your payment information. Then, choose <b>Confirm.</b>                                                                                                    |
|                  | Your Payment Detail                                                                                                    |
|                  | Payment Amount: \$120.00                                                                                                    |
|                  | Scheduled Payment Date: 03-27-2020                                                                                                    |
|                  | Amount Due: <b>\$6,900.00</b>                                                                                                    |
|                  | Your Account Detail                                                                                                    |
|                  | Bank Routing Number: 021110607                                                                                                    |
|                  | Bank Account Number: XXXXXXXXXXX870                                                                                                    |
|                  | Bank Account Type: Checking                                                                                                    |
|                  | Bank Account Category: Business                                                                                                    |
|                  | E-mail Address*:                                                                                                    |
|                  | Send me an email confirmation: 🔽                                                                                                    |
|                  | Terms And Conditions                                                                                                    |
|                  | PLEASE READ AND APPROVE THE FOLLOWING AUTHORIZATION                                                                                                    |
|                  | By clicking "I Accept", I authorize Michigan Department of Treasury to electronically debit<br>my bank account for the amount(s) set forth above. This authorization is valid for this<br>transaction only.                                                                                                    |
|                  | In the event that a payment is returned as unpaid, I understand Michigan Department of Treasury may charge a return item fee, up to the maximum amount allowed by law.                                                                                                    |
|                  | PLEASE PRINT A COPY OF THIS AUTHORIZATION FOR YOUR RECORDS                                                                                                    |
|                  | I Accept*:                                                                                                    |
|                  | Confirm Cancel                                                                                                    |

| me 💌                                                                                                    | c                                                                                                    |
|----------------------------------------------------------------------------------------------------|----------------------------------------------------------------------------------------------------|
| B Michigan.gov                                                                                                    |                                                                                                    |
| Michigan Treasury Onli<br>Powered by J.P. Morgan Chase                                                                                                    | ne Secure Payments                                                                                                    |
| * PLEASE DO NOT RESPOND TO THIS EMAIL ***                                                                                                    |                                                                                                    |
| hank you for submitting your payment for Essential Services Assessm<br>ank account listed below on the scheduled payment date.                                                                                                    | ent. This email is to confirm that on Mar-26-2020, you authorized Michigan Department of Treasury to debit the                                                                                 |
| hank you for submitting your payment for Essential Services Assessm<br>ank account listed below on the scheduled payment date.<br>Confirmation Number:                                                                                                    | ent. This email is to confirm that on Mar-26-2020, you authorized Michigan Department of Treasury to debit the                                                                                 |
| hank you for submitting your payment for Essential Services Assessm<br>ank account listed below on the scheduled payment date.<br>Confirmation Number:<br>Confirmation Date (ET):<br>Payer Name:                                                                                                    | ent. This email is to confirm that on Mar-26-2020, you authorized Michigan Department of Treasury to debit the<br>Mar-26-2020 04:24:29 PM                                                      |
| hank you for submitting your payment for Essential Services Assessm<br>ank account listed below on the scheduled payment date.<br>Confirmation Number:<br>Confirmation Date (ET):<br>Payer Name:<br>Amount Due:                                                                                                    | ent. This email is to confirm that on Mar-26-2020, you authorized Michigan Department of Treasury to debit the<br>Mar-26-2020 04:24:29 PM<br>John Doe<br>\$120.00                              |
| hank you for submitting your payment for Essential Services Assessm<br>ank account listed below on the scheduled payment date.<br>Confirmation Number:<br>Confirmation Date (ET):<br>Payer Name:<br>Amount Due:<br>Payment Amount Debited:                                                                                                  | ent. This email is to confirm that on Mar-26-2020, you authorized Michigan Department of Treasury to debit the<br>Mar-26-2020 04:24:29 PM<br>John Doe<br>\$120.00<br>\$6.900.00                |
| hank you for submitting your payment for Essential Services Assessm<br>ank account listed below on the scheduled payment date.<br>Confirmation Date (ET):<br>Payer Name:<br>Amount Due:<br>Payment Amount Debited:<br>Scheduled Payment Date:                                                                                               | ent. This email is to confirm that on Mar-26-2020, you authorized Michigan Department of Treasury to debit the Mar-26-2020 04:24:29 PM John Doe \$120.00 \$6,900.00 Mar-26-2020                |
| hank you for submitting your payment for Essential Services Assessm<br>ank account listed below on the scheduled payment date.<br>Confirmation Number:<br>Confirmation Date (ET):<br>Payer Name:<br>Amount Due:<br>Payment Amount Debited:<br>Scheduled Payment Date:<br>Bank Routing Number:                                               | ent. This email is to confirm that on Mar-26-2020, you authorized Michigan Department of Treasury to debit the<br>Mar-26-2020 04:24:29 PM<br>John Doe<br>\$120.00<br>\$6,900.00<br>Mar-26-2020 |
| hank you for submitting your payment for Essential Services Assessm<br>ank account listed below on the scheduled payment date.<br>Confirmation Number:<br>Confirmation Date (ET):<br>Payer Name:<br>Amount Due:<br>Payment Amount Debited:<br>Scheduled Payment Date:<br>Bank Routing Number:<br>Bank Account Number:                       | ent. This email is to confirm that on Mar-26-2020, you authorized Michigan Department of Treasury to debit the Mar-26-2020 04:24:29 PM John Doe \$120.00 \$6,900.00 Mar-26-2020                |
| hank you for submitting your payment for Essential Services Assessm<br>ank account listed below on the scheduled payment date.<br>Confirmation Number:<br>Confirmation Date (ET):<br>Payer Name:<br>Amount Due:<br>Payment Amount Debited:<br>Scheduled Payment Date:<br>Bank Account Number:<br>Bank Account Number:<br>Bank Account Type: | ent. This email is to confirm that on Mar-26-2020, you authorized Michigan Department of Treasury to debit the Mar-26-2020 04:24:29 PM John Doe \$120.00 \$6,900.00 Mar-26-2020 Checking       |

Thank you for using the Michigan Department of Treasury electronic payment system.

6. A payment confirmation number will be provided after submitting the electronic payment. Additionally, the user will receive a payment confirmation email from Pay Connexion within 15 minutes.

**Note:** A confirmation does not mean that money has been received by the Department, only that the request has been sent to the bank. It is recommended that users check the status of their payment in MTO 2-3 business days after payment is sent.

### Manage Payment Profile

By clicking "Manage Payment Profile" under **ESA Actions**, a user may add, edit, or delete an eCheck account. The user may also view, edit, or delete any pending payments as well as view previous payment history.

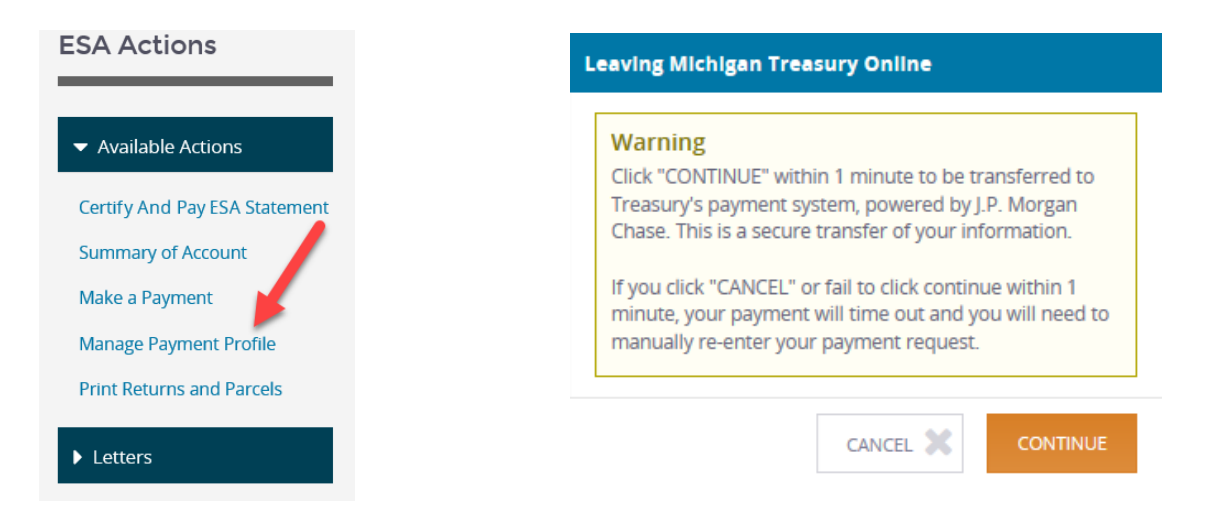

Once a user clicks **Manage Payment Profile**, he or she will only have one minute to select **CONTINUE** before the website times out.

| Main Menu        |                                              |
|------------------|----------------------------------------------|
|                  | 1                                            |
| Manage Accounts  | Add, Edit and Delete your accounts.          |
|                  | 2                                            |
| Pending Payments | View, Edit and Delete your pending payments. |
|                  | 3                                            |
| Payment History  | view your payment history.                   |
|                  |                                              |

| # | Item             | Description                                          |
|---|------------------|------------------------------------------------------|
| 1 | Manage Accounts  | Add, Edit, and Delete your saved electronic accounts |
| 2 | Pending Payments | View, Edit, and Delete your pending payments         |
| 3 | Payment History  | View the payment history                             |

## **Amend Certified Statement**

### MATT'S MEDIUM MACHINES

The State Essential Services Assessment Act (P.A. 92 of 2014, as amended) requires eligible EMPP claimants to electronically certify an Essential Services Assessment (ESA) statement and electronically pay ESA liability in full by August 15th. Failure to make full payment by August 15th will result in a late payment penalty of 3% of outstanding ESA liability due per month up to 27%. Failure to make full payment of ESA liability and late payment penalty by April 15th of the year following the assessment year will result in rescission of the EMPP exemption by the Department.

#### **Current Year ESA Filing ESA** Actions Liability amounts will only show below once an ESA statement has been certified. Available Actions Tax Year - 2020 Amend Certified Statement Total Processed ESA Late Penalty Payment(s) Processed Balance Due Summary of Account Liability 🕄 \$0.00 \$15,120.00 \$0.00 \$12,457.00 Make a Payment Payment Due Date Last Saved Date Last Submitted Date 08/15/2020 10/15/2020 Manage Payment Profile Print Returns and Parcels Letters

A user may amend a current year return until the statutory deadline of September 15th.

There are two ways to amend certified statement on MTO:

- 1. Click the AMEND button on the current year summary box
- 2. Click "Amend Certified Statement" under ESA Actions

### **Printing Returns and Parcels**

Once the user has submitted a return or an amended return, they will be able to view and print the complete return, a summary of the return, an individual parcel from the return, or an export of the return data.

Click the **VIEW PRINTING OPTIONS** button in the current year summary box or click "Print Returns and Parcels" under **ESA Actions** 

## MATT'S MEDIUM MACHINES

The State Essential Services Assessment Act (P.A. 92 of 2014, as amended) requires eligible EMPP claimants to electronically certify an Essential Services Assessment (ESA) statement and electronically pay ESA liability in full by August 15th. Failure to make full payment by August 15th will result in a late payment penalty of 3% of outstanding ESA liability due per month up to 27%. Failure to make full payment of ESA liability and late payment penalty by April 15th of the year following the assessment year will result in rescission of the EMPP exemption by the Department.

#### **Current Year ESA Filing ESA** Actions Liability amounts will only show below once an ESA statement has been certified. Available Actions Tax Year - 2020 Amend Certified Statement Total Processed ESA Late Penalty Payment(s) Processed Balance Due \$0.00 Summary of Account Liability 🕄 \$0.00 \$15,120.00 \$12,457.00 Make a Payment Payment Due Date Last Saved Date Last Submitted Date 08/15/2020 10/15/2020 Manage Payment Profile Print Returns and Parcels PAY Letters

Note: User can view and print information from both current and prior year ESA returns.

| Printing Returns and Parce                                                                                                    | s                                                                                                    |                                            |
|----------------------------------------------------------------------------------------------------|----------------------------------------------------------------------------------------------------|--------------------------------------------|
| Taxpayers can print information for both current and to print.                                                                                                    | l prior year ESA returns. Enter a four-digit r                                                                                          | eturn year to select which year            |
| Return Summary includes taxpayer information and a list of all parc<br>Individual Parcel includes the portion of the ESA return for a specific<br>Compiler Return includes the ESA Return of the selected year in its i<br>the return.     Export Return to Excel generates the full ESA Return in a spreadshee | eis for which the return was filed.<br>parcel.<br>entirety. NOTE: A copy of the Complete Return may not be a<br>it format for download. | vallable for up to 1 hour after submitting |
| Print Returns                                                                                                    |                                                                                                    | ESA Actions                                |
| Return Year YYYY                                                                                                    |                                                                                                    | Available Actions                          |
| Print Options                                                                                                    | File Туре                                                                                                    | ► Letters                                  |
| Return Summary                                                                                                    | VIEW PDF                                                                                                    |                                            |
| Individual Parcel                                                                                                    | VIEW PDF                                                                                                    |                                            |
| Complete Return                                                                                                    | VIEW PDF                                                                                                    |                                            |
| Export Return to Excel                                                                                                    | EXPORT TO EXCEL                                                                                                    |                                            |

Here the user can view or print the parcels and returns by entering the year of the return. The user is given the option to view as a pdf or export the information to a excel document.

- 1. Enter a four-digit return year to select which year to print.
- 2. Select the file type you wish to view and print
  - **Return Summary** includes taxpayer information and a list of all parcels for which the return was filed.
  - **Individual Parcel** includes the portion of the ESA return for a specific parcel.
    - **Complete Return** includes the ESA return of the selected year in its entirety.
      - Note: A copy of the Complete Return may not be available for up to 1 hour after submitting the return.
  - **Export Return to Excel** generates the full ESA return in a spreadsheet format for download.

### Logging out

- A user can log out of MTO manually, or
- MTO will log out the user automatically after 60 minutes of inactivity

Note: Any unsaved information will be lost once a user is logged out.

| B Michigan.gov           |   |                    |
|--------------------------|---|--------------------|
| Michigan Treasury Online | 2 | ANGE YOUR PASSWORD |
| *                        |   | ATE SECURITY Q&A   |

- 1. Click the USER NAME at the top-right corner
- 2. Click Log Out

| logour comm                        | nation                                    |              |
|------------------------------------|-------------------------------------------|--------------|
| You are choosin<br>lose any unsave | g to log out. If you click cor<br>d work. | atinue. Will |
|                                    |                                           |              |

3. Click the **Continue** button

### **Contact Us**

If you have additional questions that were not answered using these instructions, please contact the Essential Services Assessment Unit at <u>ESAQuestions@michigan.gov</u> or 517-241-0310.